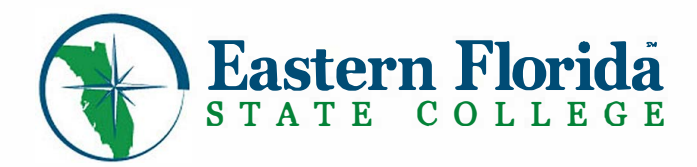

# Student Online Quick Reference Guide

This guide can be used to assist you with the most commonly asked questions

# How do I access myEFSC?

myEFSC login can be accessed on the college website at easternflorida.edu

Click on EFSC Logins > select myEFSC. The Welcome page will open. Click > Log in to myEFSC

- > Enter your EFSC Email Address
- > Enter your Password
- For newly admitted students, your myEFSC initial log-in information is included in your acceptance letter and email
- Previously admitted and returning students, your myEFSC password is the password you last used to log in
- To obtain your Student Email or Password, click on *Retrieve My* Student ID or Email Address or Reset my Password under the Log in to myEFSC button

If you experience problems, call the IT Tech Support Desk at 321-433-7600.

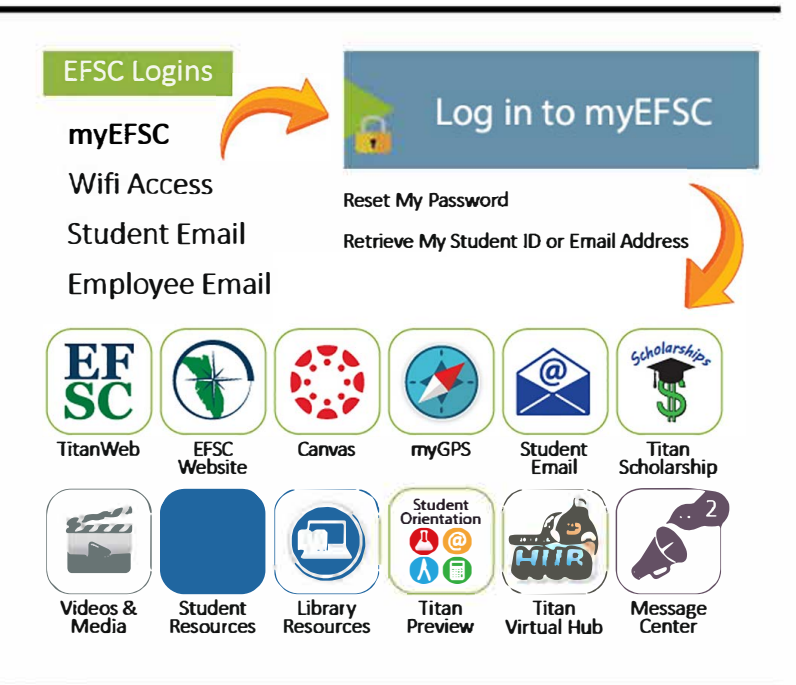

# All actions can be initiated by logging in to myEFSC

#### How do I check "holds" on my account?

Select Message Center

#### How do I access my Student Email?

Select Student Email

#### How do I get a parking permit?

Select EFSC Titan Web > Student Records > Parking Permit Note: Once you click Request Permit, the fee will be assessed

## How do I update my address and phone?

Select ESFC Titan Web > Student Records > Personal Information

## How do I send documents to EFSC Offices?

#### Go to Student Document Dropbox

Click Choose File to populate the file field with your document. Select the Send to drop down box to select the receiving office > click Upload. *The Dropbox accepts PDF, DOC, DOCX, JPG and RTF document types only*. If you have questions, click the FAQ icon for further information

## How do I schedule an Advising or Admissions Appointment?

Select NAVIGATE Student Resources

## How do I register, drop, or withdraw from classes?

Select EFSC Titan Web > Registration/Add/Drop/Withdraw from Classes

Note: Students may not register, drop, or withdraw after the published appropriate deadline.

## How do I view my class schedule?

Select EFSC Titan Web > Student Records > Student Profile > Student Schedule

## How do I purchase my books?

Select EFSC Titan Web > Order Textbooks

Mobile - Friendly Website Tips: easternflorida.edu/go/webtips Helpful Tutorials: easternflorida.edu/go/tutorials

# All actions can be initiated by logging in to myEFSC

#### How do I check my Financial Aid status?

Select EFSC Titan Web > Financial Aid

Check your Overall Status, Eligibility and Offer Information, by clicking on the appropriate link and following instructions.

## How do I pay my EFSC bill online?

Select EFSC Titan Web > Student Accounts > Payment and Deposit Processing

**Note:** Tuition & Fees information can be found at: easternflorida.edu/admissions/tuition-and-fees/

## How do I get my Refund?

You will receive your BankMobile Refund Selection Kit mailed to your Student Mailing Address that is on file with EFSC. To verify address, log on to myEFSC > Student Records > Personal Information.

Log into refundselection.com > select Get Started > enter your personal code to choose your refund preference (e.g., Direct Deposit into your bank account or open a BankMobile Vibe account, for same day deposit.)

## How do I view my grades?

Select EFSC Titan Web > Student Profile > View Grades

## How do I view my Unofficial Transcript?

Select EFSC Titan Web > Student Profile > Academic Transcript

# How do I request an Official Transcript?

Select EFSC Titan Web > Student Records > Transcript Request

### How do I track the Status of my Transcript request?

Select EFSC Titan Web > Student Records > Transcript Request Status

## How do I request an Enrollment/Degree Verification?

Select EFSC Titan Web > Student Records > Enrollment Verification Request

Students can:

- Print enrollment verification certificates to send to health insurers, housing providers, and other third party requesters
- Obtain a list of student loan lenders and link to realtime loan information

**Note:** Term enrollment and verification will not be available until after the Add/Drop period

## How do I complete a Degree Audit?

Select myGPS

**Note:** If your program information is incorrect, submit a Major Code Change Form to Admissions through the Student Document Dropbox

# How do I apply for Graduation?

Select EFSC Titan Web > Student Records >Apply to Graduate

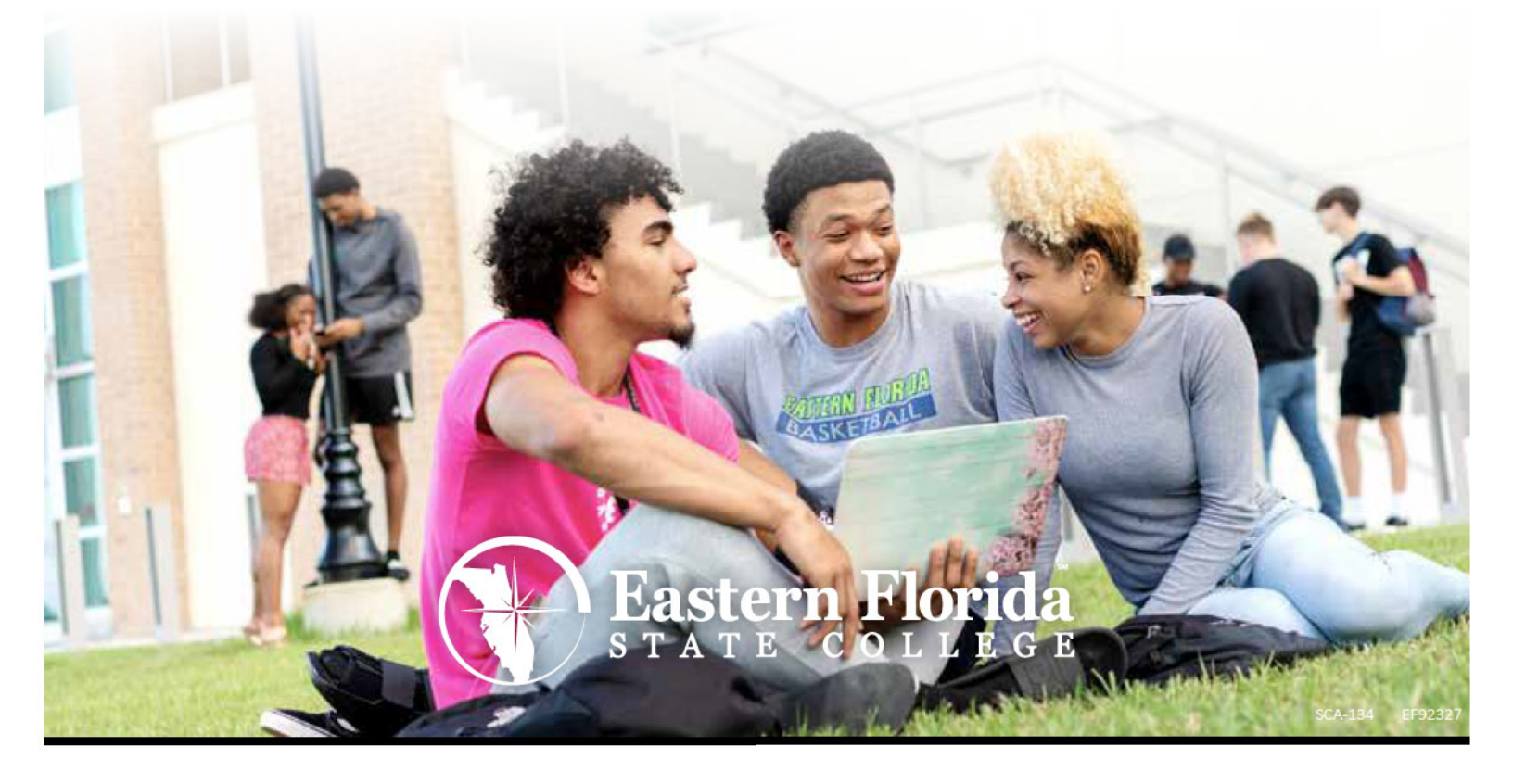